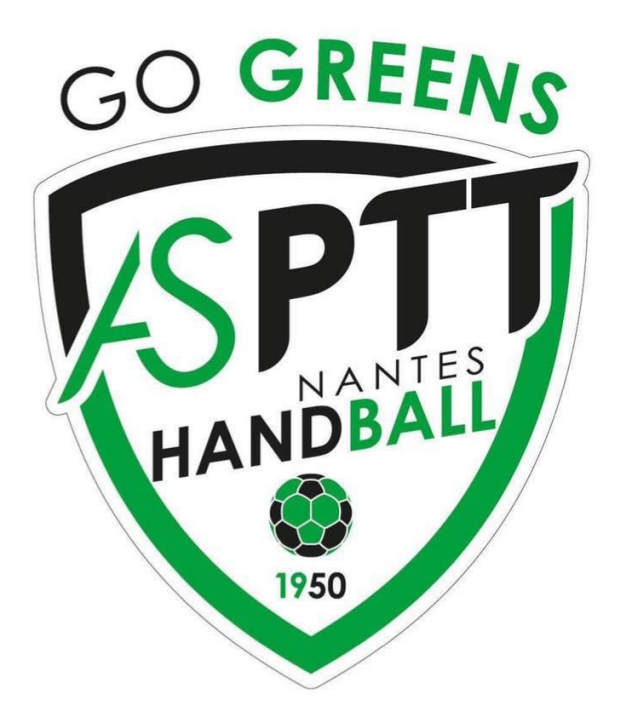

# **ASPTT NANTES HANDBALL**

Procédure d'inscription

Saison 2023-2024

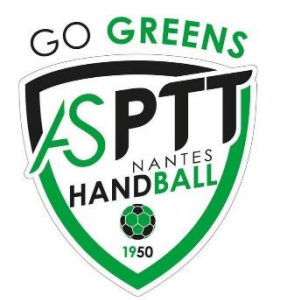

## **TARIFS 2023/2024**

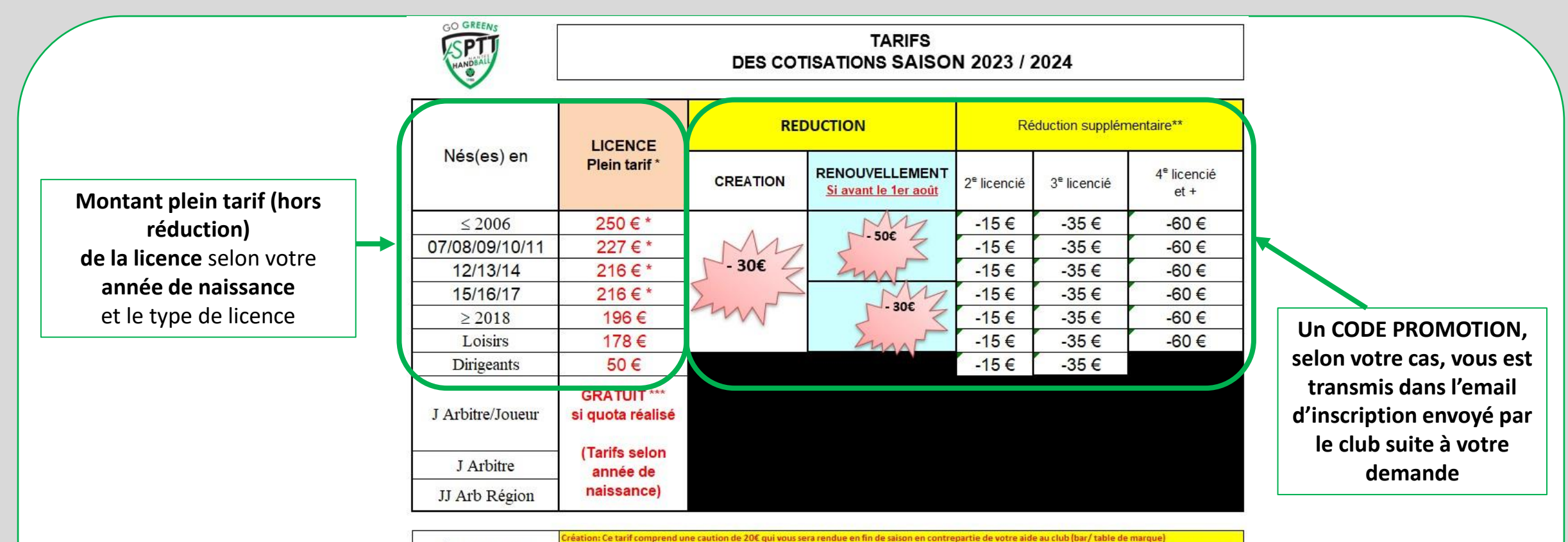

\*CAUTION AIDE Renouvellement: Ce tarif comprend une caution de 20€ qui vous sera rendue en fin de saison en cas de non renouvellement et aide réalisée

\*\* 1 seul montant est à appliquer (ex 3 enfants = -35 et pas -15 -35)

\*\*\* Caution rendue en fin de saison sur quota d'arbitrage réalisé

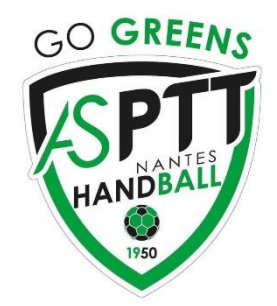

### **Inscription licence ASPTT NANTES HANDBALL**

Pour les créations de licence: Après acceptation du club, envoyer un email à <u>licence.aspttnanteshandball@gmail.com</u> avec votre (NOM, PRENOM, DATE DE NAISSANCE, SEXE).

Pour les renouvellements de licence: Vous recevez un email du club<u>mi-juin</u> vous invitant à commencer votre inscription pour la saison 2023-2024 en envoyant un email à <u>licence.aspttnanteshandball@gmail.com</u> avec votre (NOM, PRENOM, DATE DE NAISSANCE, SEXE). Si vous ne l'avez pas reçu, envoyer ces informations.

Pour plusieurs licenciés d'une même famille, les indiquer tous ensemble pour bénéficier du tarif famille.

Vous recevez par la suite 2 emails:

- 1 email de licence.aspttnanteshandball@gmail.com avec les informations nécessaire à Helloasso (Etape 1)
- 1 email de la fédération française de handball (Etape 2)

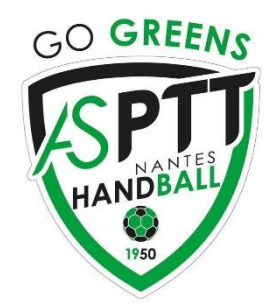

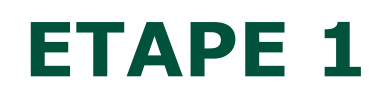

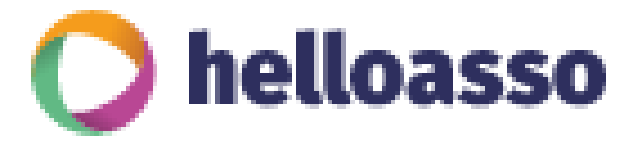

### **Inscription licence club ASPTT / paiement avec HelloAsso**

**Vous réalisez votre inscription** dans HelloAsso pour **créer et payer\* votre licence club ASPTT** en cliquant sur le lien ci-dessous: https://www.helloasso.com/associations/asptt-nantes-omnisports/adhesions/handball-inscriptions-2023-2024

A noter qu'HelloAsso est gratuit pour notre association, la seule rémunération demandée est lors du paiement avec un montant indiqué sous forme de don. Vous pouvez l'accepter ou bien modifier le montant selon votre souhait. Sachez que ce don est versé à HelloAsso et ne bénéficie pas à notre association.

#### • Type de paiement acceptés

- CB (en ligne uniquement et en une seule fois)
- Chèque bancaire (jusqu'à 4 afin d'échelonner votre paiement)
- Chèque vacances
- Espèces
- Carte blanche (jusqu'à 150€, 25€ minimum à régler)
- Pass'Sport
- Coupon sport

Remise création / renouvellement : - 30€ jusqu'au 01 août 2023

Après vous ne pourrez plus en bénéficiez (ni celle pour les 2<sup>e</sup>, 3<sup>e</sup> licences etc...)

\*Si code promotion reçu (selon votre cas) il sera à préciser au moment du paiement

(voir page suivante)

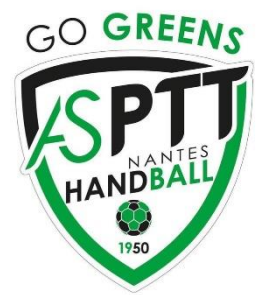

# Conseils – choix de l'adhésion

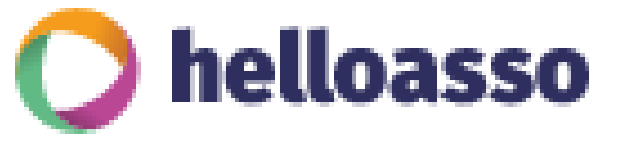

HANDBALL - Inscriptions 2023/2024 par ASPTT NANTES Omnisports Avec HelloAsso vous souscrivez Adhésion valable du 01 mai 2023 au 30 juin 2024 À votre licence ASPTT Omnisport Plus d'informations plus bas (L'enregistrement sur le site de la FFHB correspond à votre licence fédérale de Handball). 🔚 Choix de l'adhésion Adhérents I≣ Coordonnées Récapitulatif Renseigner ici le nombre de licence en Licencié né en 2006 et avant 250 € 0 + fonction de l'année de naissance des catégories Baby Hand à sénior Licencié né entre 2007 et 2011 227€ 0 + Si plusieurs licences en même temps les inscrire en 1 seule fois 216€ Licencié né en 2012 et 2017 0 + (maximum 4) Licencié né en 2018 et après 196 € 0 Renseigner ici le nombre de licence pour les loisirs et dirigeants Loisir 178€ + 0 Dirigeant 50€ 0 + Cliquer ensuite sur « Etape suivante »

Plateforme de paiement 100% sécurisée

Ø

Partager la campagne

Toutes les informations bancaires pour traiter ce paiement sont totalement sécurisées. Grâce au cryptage SSL de vos données bancaires, vous êtes assurés de la fiabilité de vos transactions sur HelloAsso.

| VISA |         | CE |
|------|---------|----|
|      | PC1 233 |    |
|      |         |    |

Signaler la page 🛕

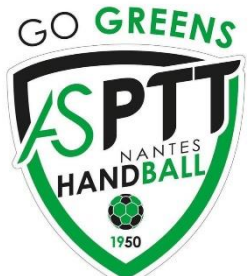

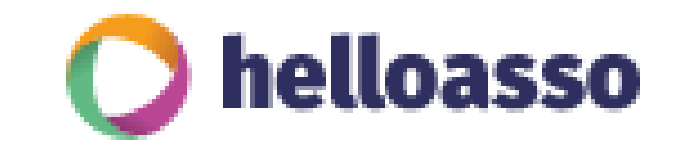

## **Conseils - Adhérents**

| enseigner correctement toutes les<br>nformations concernant le licencié |  |
|-------------------------------------------------------------------------|--|
|                                                                         |  |
|                                                                         |  |
|                                                                         |  |
|                                                                         |  |
| Si plusieurs licences, ces informations<br>seront demandés pour chaque  |  |

| Coordonnées                     |                                           |   |
|---------------------------------|-------------------------------------------|---|
| Prénom *                        | Nom *                                     |   |
|                                 |                                           |   |
|                                 |                                           |   |
| Informations complémentair      | es                                        |   |
| Date de naissance *             |                                           |   |
| jj/mm/aaaa                      |                                           |   |
| Sexe *                          |                                           |   |
| Choisir                         |                                           | ~ |
| Email *                         |                                           |   |
|                                 |                                           |   |
|                                 |                                           |   |
| Adresse *                       |                                           |   |
|                                 |                                           |   |
| Code Postale *                  |                                           |   |
|                                 |                                           |   |
| Ville *                         |                                           |   |
|                                 |                                           |   |
| Étas vous délà adhérent dans un | a sutra section ASPTT 2 Si oui Isqualla 2 |   |
| Etes-vous deja adherent dans di | e autre section ASETT : Si our laquelle : |   |
|                                 |                                           |   |

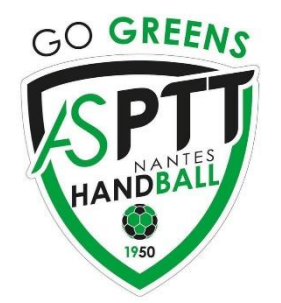

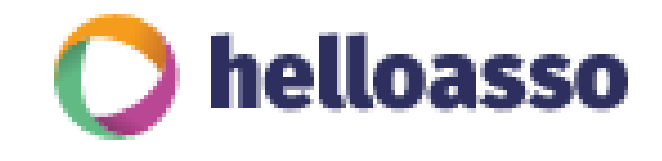

# **Conseils - Coordonnées**

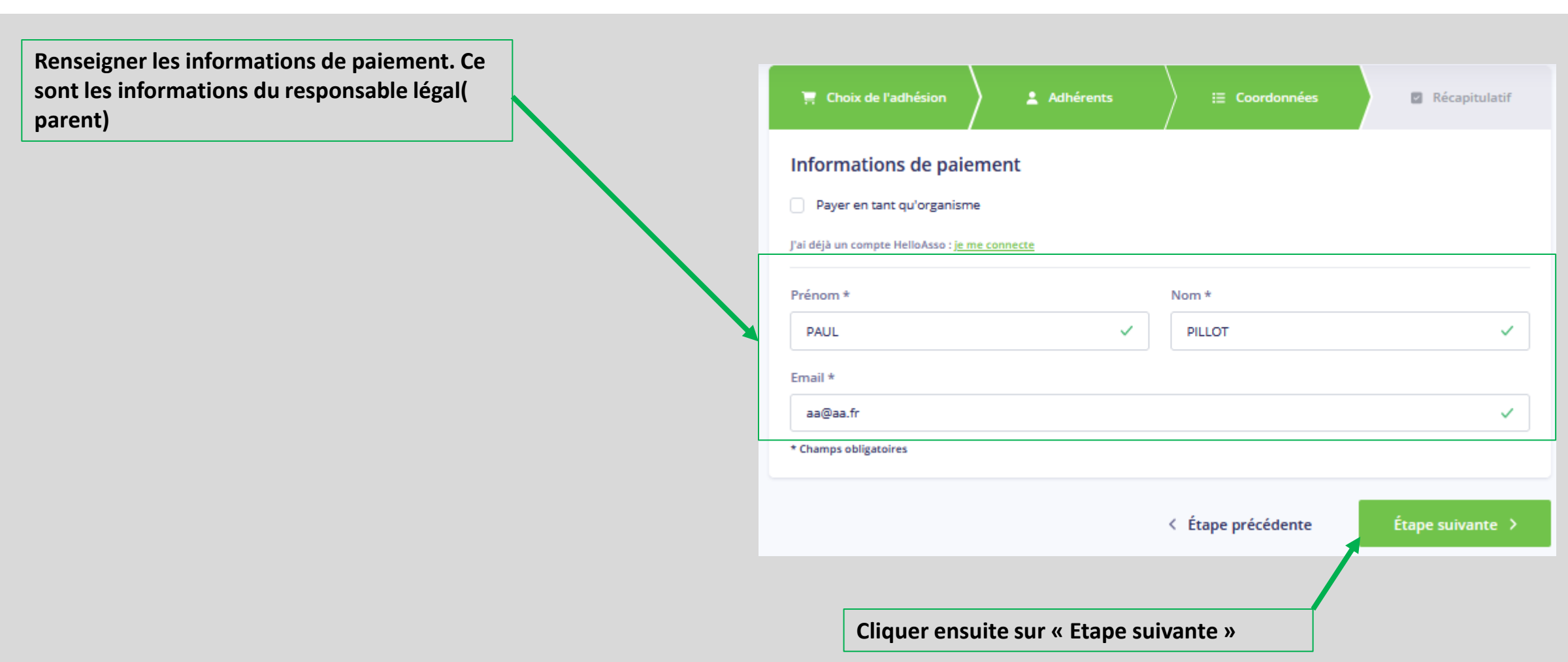

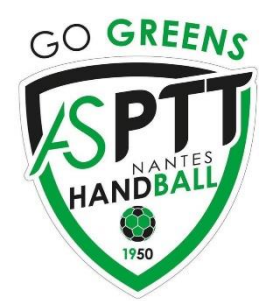

# **Conseils - Récapitulatif**

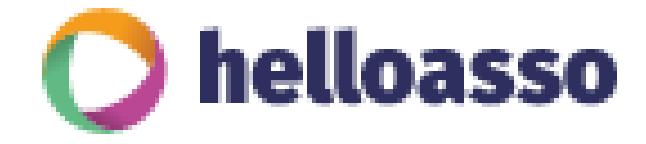

#### SAISIR LE CODE PROMOTION

reçu par mail Paiement par CB, indiquer le CODE correspondant

Si autres paiements, indiquer le *code CHEQUE* (montant à O€)

#### N'oubliez pas de cliquer sur ajouter

| Récapitulatif                                                                |                                              |
|------------------------------------------------------------------------------|----------------------------------------------|
| Recupication                                                                 |                                              |
| Adhésions et options                                                         |                                              |
| aa aa                                                                        |                                              |
| licencié né en 2005 et avant                                                 | 240                                          |
| Réduction                                                                    |                                              |
| 0420                                                                         | 20.1                                         |
| KMS0 P                                                                       | -30 (                                        |
|                                                                              |                                              |
| fotal                                                                        | 210 0                                        |
| Adhesions<br>Réduction                                                       | -30                                          |
|                                                                              |                                              |
| Votre contribution au fonctionnement de HelloAsso                            | Modifier 11.30 €                             |
| Pourquoi ?                                                                   | 11100.0                                      |
| Taccente le document suivant : Bérles d'adhésion à l'ASPTT Nantes *          |                                              |
| Pel como la balla tera are una antenestra contale se colibira er config      | ma un dair bú annamar un caution Coancier an |
| finalisant mon palement *                                                    | me voulor für apporter on souden interder er |
| Paccepte les Conditions Générales d'Utilisation du service et j'ai lu la cha | rte de confidentialité *                     |
|                                                                              |                                              |

#### Pour les paiements autres que CB:

votre inscription sera effective <u>une fois le</u> paiement (chèque bancaire, chèque vacances, espèces, carte blanche) déposé dans la boite aux lettre derrière les tribunes de la salle Chanteclerc (à partir du 25 août). Avant cette date l'envoyer à l'adresse ci-dessous.

ASPTT NANTES HANDBALL 42 Rue Nicolas Appert 44300 NANTES

Les paiements e-Pass'Sport et Pass Sport sont à envoyer à licence.aspttnanteshandball@gmail.com

|                                                                                       | Réca                                                                                                   | pitulatif                                                 |                  |                |
|---------------------------------------------------------------------------------------|----------------------------------------------------------------------------------------------------|-----------------------------------------------------------|------------------|----------------|
| Adhésions et opti                                                                     | ons                                                                                                    |                                                           |                  |                |
| aa aa                                                                                 |                                                                                                    |                                                           |                  |                |
| Licencié né en 2005 e                                                                 | et avant                                                                                               |                                                           |                  | 240 €          |
|                                                                                       | Avez-vous un cor e                                                                                     | promo ? RM30                                              | ~                | Ajouter        |
|                                                                                       |                                                                                                    |                                                           |                  |                |
| Adhésions<br>Réduction<br>Votre contribution<br>Pourquol ?<br>J'accepte le document : | au fonctionnement de He<br>suivant : <u>Règles d'adhésion à l'</u><br>sso est une entreprise sociale e | IIOAsso<br>ASPTT Nantes *<br>t solidaire et confirme vouk | Modifier.        | 240 €<br>-30 € |
| finalisant mon paiemen                                                                | nt *<br><u>s Générales d'Utilisation</u> du se                                                         | rvice et j'ai lu la <u>charte de cr</u>                   | onfidentialité * |                |
| * Champs obligatoires                                                                 |                                                                                                    |                                                           |                  |                |
|                                                                                       |                                                                                                    |                                                           |                  |                |

Cocher les 3 cases pour pouvoir cliquer ensuite sur «Valider et payer»

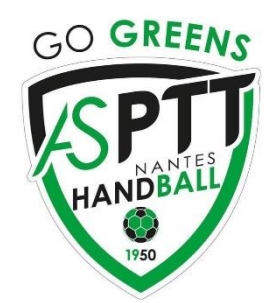

## **ETAPE 2**

#### Création/Renouvellement de votre licence fédérale de Handball (FFHB)

Si votre email est inconnu de la FFHB, il vous est demandé de valider celui-ci via un lien reçu par email. Merci d'avertir via <u>licence.aspttnanteshandball@gmail.com</u> que vous avez fait le nécessaire. Vous recevrez ensuite l'email FFHB pour compléter le formulaire.

#### Si email connu, vous recevez un mail de la FFHB sur l'adresse email que vous avez transmise au club

Vous devez vérifier/renseigner les informations manquantes et joindre divers documents (identité, certificat médical, attestation, etc...) qui seront **signés de manière électronique.** 

Cliquez sur « Compléter le formulaire » pour commencer votre licence.

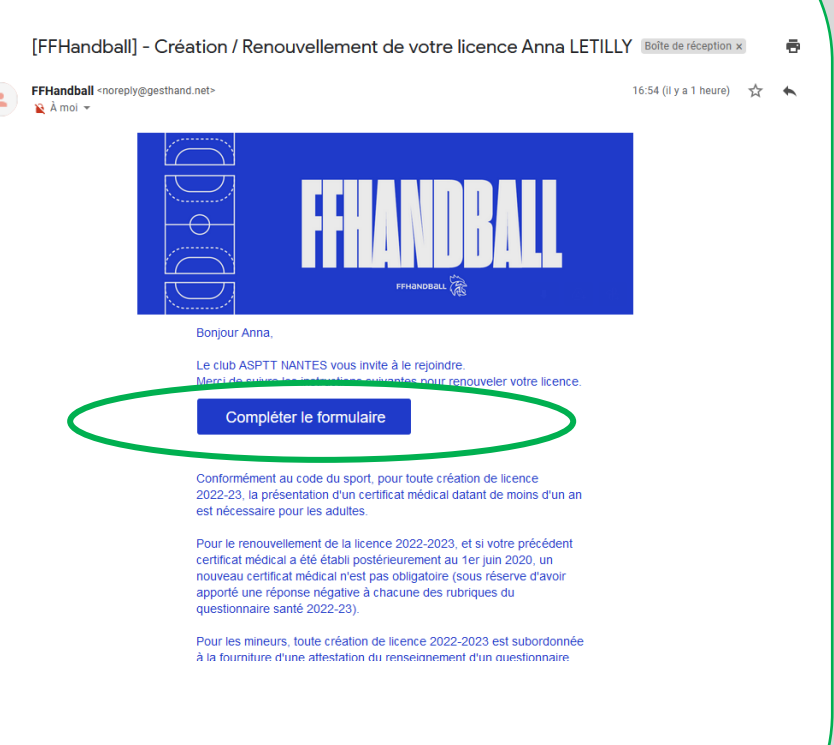

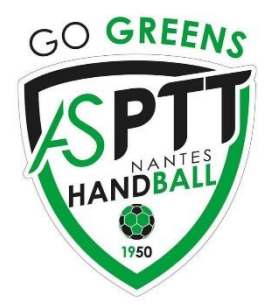

## **CONSEILS LICENCE FFHB**

#### **Enregistrement / Identité et adresse**

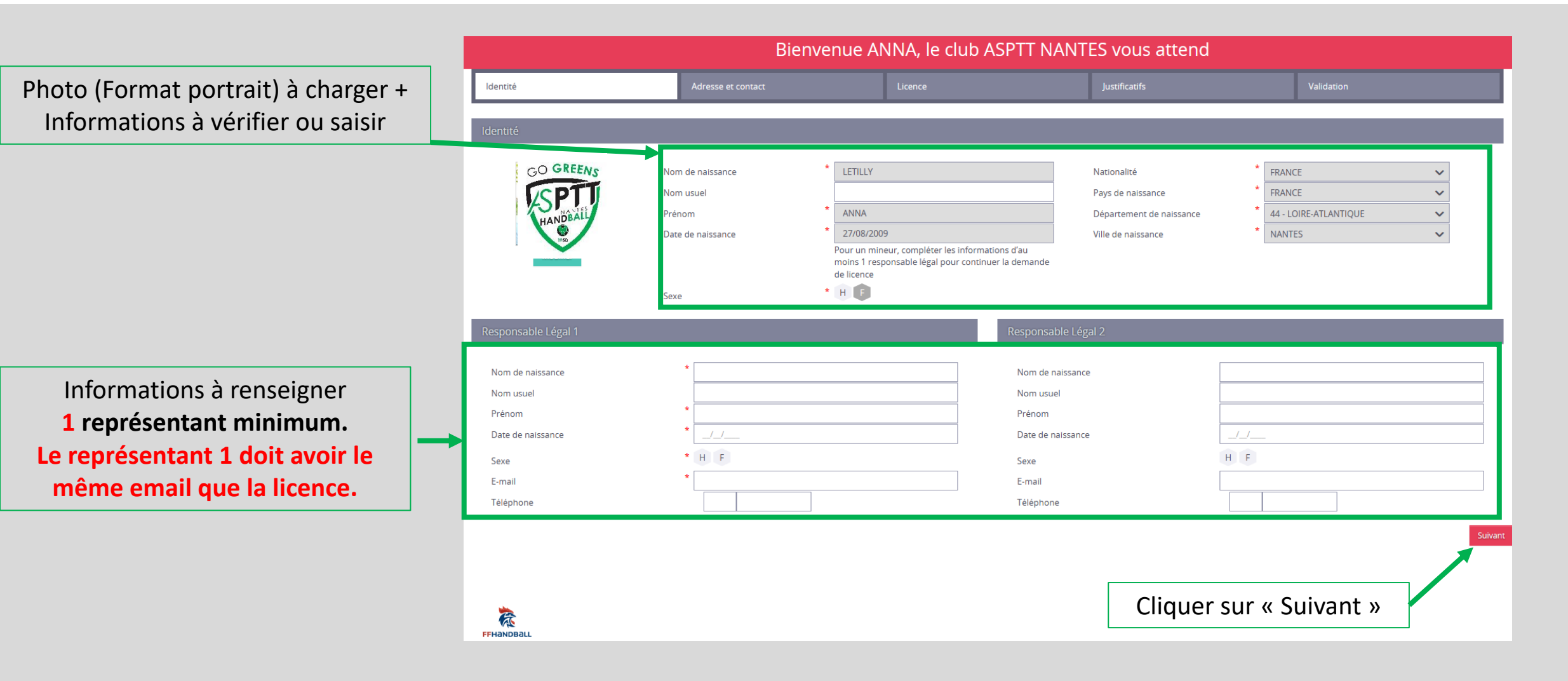

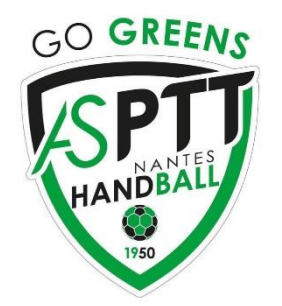

Sélectionner

helloasso

### CONSEILS

#### **Enregistrement / Licence**

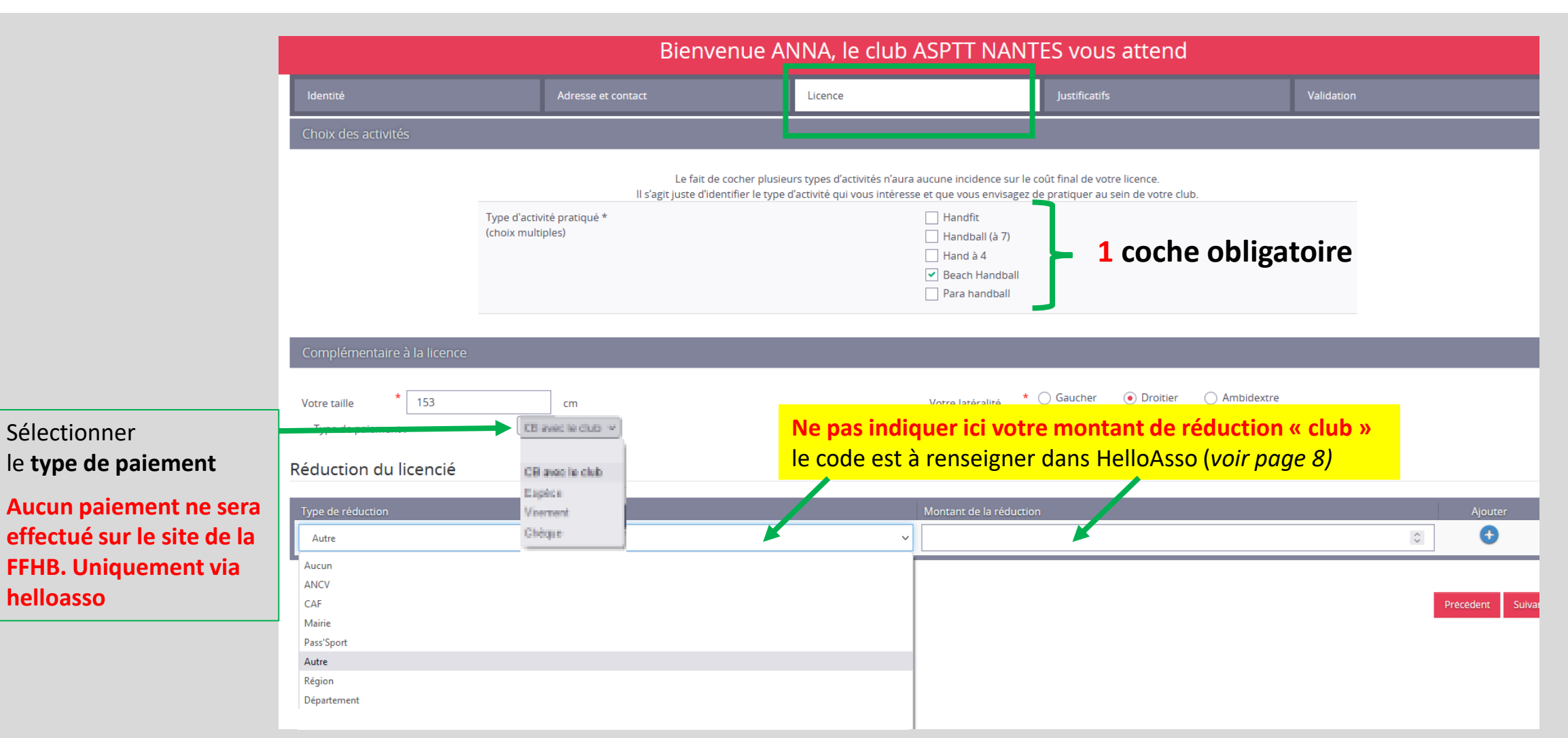

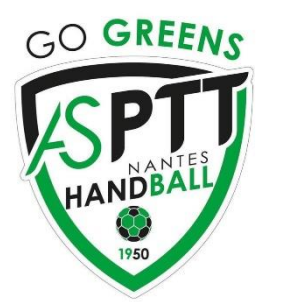

### Justificatifs / Honorabilité

L'attestation d'honorabilité est <mark>obligatoire</mark> pour les + 16 ans joueurs/ dirigeants/ loisir.

Tous les majeurs du club sont amenés à occuper une fonction (Officiel de table, coach, responsable de salle, secrétaire, chronométreur) lors des rencontres.

Aucune licence ne sera validée sans cette attestation

| ldentité                                  | Adresse et contact | Licence |             | Justificatifs | Validation |
|-------------------------------------------|--------------------|---------|-------------|---------------|------------|
| Honorabilité                              |                    |         | Documents o | bligatoires   |            |
| ATTESTATION D'HONORABILITE DES ENCADRANTS |                    |         |             |               |            |

Dans le cadre de l'engagement fédéral visant à renforcer son dispositif de prévention des déviances, notamment sexuelles et de protection de l'intégrité des pratiquants,

Je certifie – ne pas avoir fait l'objet d'une condamnation pénale ou d'une mesure de police administrative qui contreviendrait à l'exercice d'une activité sociale d'encadrement au sein de la Fédération française de handball (club, comité, ligue, fédération) ; –avoir été informé(e) que les articles L.212-9, L. 212-1, L.223-1 et L. 322-1 du code du sport prévoient que les activités d'éducateur sportif ou d'exploitant d'un EAPS (dirigeant d'association notamment) sont interdites aux personnes qui ont fait l'objet d'une condamnation pour crime ou certains délits.

#### 🗹 Je reconnais avoir été informé(e) par la FFHandball que :\*

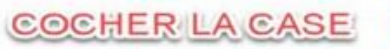

-dans le cadre de ma licence auprès de la FFHandball, la présente attestation d'honorabilité est un préalable obligatoire et nécessaire pour l'obtention de la nention « encadrant » qui seule permet d'exercer les fonctions d'encadrement suivantes : entraineurs rémunérés ou bénévoles, dirigeants, arbitres, encadrants médicaux et paramédicaux, personne intervenant dans l'encadrement sportif et technique d'une équipe, officiels de table de marques, juges délégués, tout officiel d'équipe figurant sur une feuille de match, candidats à une formation diplômante ou certifiante dispensée sous l'égide de la fédération, d'une ligue ou d'un comité, membres de commissions nationales et territoriales, bénévoles ou salariés autres que les éducateurs sportifs licenciés en contact direct avec des mineurs, ; – outre l'attestation d'honorabilité susmentionnée, la mention encadrant attachée à ma licence peut donner lieu à un contrôle d'honorabilité, pour les dirigeants, les encadrants rémunérés ou bénévoles et les arbitres, auprès du FIJAISV (Fichier juridique automatisé des auteurs d'infractions sexuelles ou violentes) du ministère de la Justice ainsi que du bulletin n° 2 du casier judiciaire. À ce titre, les éléments constitutifs de mon identité seront transmis par la Fédération aux services de l'État au sens de l'article L.212-9, L. 212-1 et L. 322-1 du code du sport. Une mention « encadrant » peut être accordée, au titre d'une saison sportive, à toute personne titulaire d'une licence « pratiquant », « dirigeant » ou « blanche

», valablement qualifiée et en cours de validité. Cette mention est délivrée après production d'une attestation sur l'honneur signée par le licencié demandeur par laquelle il s'engage à respecter les règles de probité et d'incapacités fixées par l'article L. 212-9 du code du sport. Sans cette attestation d'honorabilité, vous ne pouvez pas exercer de fonctions d'encadrement cette saison.

(e) J'exerce ou je serai amené(e) à exercer sur la saison 2022-23 une ou plusieurs fonctions d'encadrant listées ci-dessus.

🔘 Je n'exerce ou n'exercerai aucune fonction d'encadrant sur la saison 2022-23 listées ci-dessus.

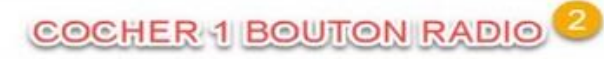

Cocher ces 2 cases

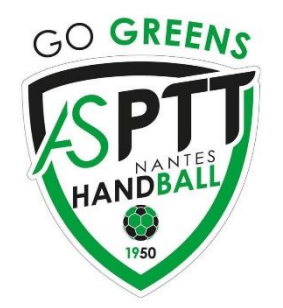

### Justificatifs / Questionnaire de santé

|                                 |                                                                                                    | Bier                                                                                                    | ivenue ANNA, le club ASF                                                                                                    | PTT NANTI                                       | S vous attend                                                                      |                                                                                                    |
|---------------------------------|----------------------------------------------------------------------------------------------------|----------------------------------------------------------------------------------------------------|----------------------------------------------------------------------------------------------------|-------------------------------------------------|------------------------------------------------------------------------------------|----------------------------------------------------------------------------------------------------|
|                                 | ldentité                                                                                                    | Adresse et contact Licence                                                                                                    |                                                                                                    |                                                 | Justificatifs                                                                      | Validation                                                                                                    |
|                                 | Questionnaire de Santé                                                                                                 |                                                                                                    |                                                                                                    |                                                 |                                                                                    | oires                                                                                                    |
|                                 |                                                                                                    |                                                                                                    |                                                                                                    |                                                 |                                                                                    |                                                                                                    |
|                                 | Conformément à la loi nº 2020-1525 du 7                                                                                | décembre 2020 publiée au JO le 8 déce                                                                                                    | nbre 2020                                                                                                    |                                                 |                                                                                    |                                                                                                    |
| Questionnaire de santé          | à destination des parents o<br>questionnaire est correcter<br>: c'est recommandé pour to<br>arnet de santé et demandel | ou de la personne ayant l'autorité paren<br>ment complété et de suivre les instructi<br>ous. En as-tu parlé avec un médecin ? T'a<br>r à tes parents de t'aider. | tale : il est préférable que ce questionnaire soit con<br>ons en fonction des réponses données<br>ı t'il examiné(e) pour te conseiller ? Ce questionnair | mplété par votre enfa<br>re n'est pas un contrĉ | nt, c'est à vous d'estimer à quel âge il e<br>le. Tu réponds par OUI ou par NON, m | est capable de le faire. Il est de votre responsabilité de vous<br>lais il n'y a pas de bonnes ou de mauvaises réponses. Tu peux |
| autorisation parentale so       | ont INEE DERNIERE :<br>à l'hôpital pendant toute ur                                                                    | ne journée ou plusieurs jours ?                                                                                                    |                                                                                                    |                                                 | * 🔿 oui 🛛 nor                                                                      | 1                                                                                                    |
| désormais en ligne              | éré(e) ?                                                                                                    | , , , ,                                                                                                    |                                                                                                    |                                                 | * 🔿 oui 🛛 nor                                                                      | ,                                                                                                    |
| desormals en light              | oup plus grandi que les aut                                                                                            | pup plus grandi que les autres années ?                                                                                                    |                                                                                                    |                                                 | * 🔵 oui 🛛 nor                                                                      | 1                                                                                                    |
|                                 | oup maigri ou grossi ?                                                                                                 |                                                                                                    |                                                                                                    |                                                 | * 🔿 oui 🔿 nor                                                                      | 1                                                                                                    |
| Signature electronique          | ête qui tourne pendant un e                                                                                            | effort ?                                                                                                    |                                                                                                    |                                                 | * 🔿 oui 🔿 nor                                                                      | 1                                                                                                    |
| à la fin de la procédure        | connaissance ou es-tu tom                                                                                              | connaissance ou es-tu tombé(e) sans te souvenir de ce qui s'était passé ?                                                                                        |                                                                                                    |                                                 | * O oui O nor                                                                      |                                                                                                    |
| •                               | n ou plusieurs chocs violen                                                                                            | ts qui t'ont obligé(e) à interrompre un n                                                                                                    | ioment une séance de sport ?                                                                                                    |                                                 | * O qui O nor                                                                      | Cocher                                                                                                    |
|                                 | As-tu eu beaucoup de mai à respirer pe                                                                                 | endant un effort par rapport a d'habitud                                                                                                    | e ?                                                                                                    |                                                 | * () oui () nor                                                                    | OBLIGATOIREM                                                                                                    |
|                                 |                                                                                                    |                                                                                                    |                                                                                                    |                                                 | * 🔿 oui 🔿 nor                                                                      |                                                                                                    |
| ATTENTION si vous r             | énondez OI II à                                                                                                    | l'une des que                                                                                                    | stions ·                                                                                                    |                                                 | * 🔾 oui 🔷 nor                                                                      | <b>1</b> case par ligne                                                                                                    |
|                                 |                                                                                                    | i une des que                                                                                                    |                                                                                                    |                                                 | * 🔿 oui 🛛 nor                                                                      | 1                                                                                                    |
| ous devez <b>OBLIGATOIREM</b> I | ENT fournir <b>un</b> (                                                                                                | <mark>certificat méc</mark>                                                                                                    | lical (voir p13)                                                                                                    |                                                 | t O qui O por                                                                      |                                                                                                    |
| daté nostérieureme              | nt au 01/06/20                                                                                                    | 123 A téléchai                                                                                                    | ger ici                                                                                                    |                                                 | * O qui O nor                                                                      |                                                                                                    |
|                                 |                                                                                                    |                                                                                                    | SCHO                                                                                                    |                                                 | * () oui () nor                                                                    | 1                                                                                                    |
|                                 | Tu te sens triste ou inquiet ?                                                                                         | nanges molins :                                                                                                    |                                                                                                    |                                                 | * 🔵 oui 🔵 nor                                                                      | 1                                                                                                    |
|                                 | Disurses to plus convert 2                                                                                             |                                                                                                    |                                                                                                    |                                                 | * 🔿 oui 🛛 nor                                                                      |                                                                                                    |

Pleures-tu plus souvent?

Tu ressens une douleur ou un manque de force à cause d'une blessure que tu t'es faite cette année ?

\* 🔿 oui 🔹 🔿 non

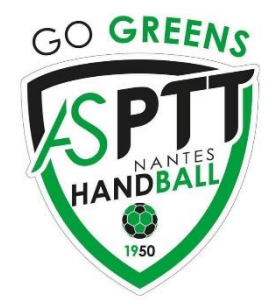

#### **Justificatifs / Autorisation parentale**

| Bienvenue ANNA, le club ASPTT NANTES vous attend                                                     |                                                                             |                                                                         |                                    |                               |            |  |  |
|----------------------------------------------------------------------------------------------------|-----------------------------------------------------------------------------|-------------------------------------------------------------------------|------------------------------------|-------------------------------|------------|--|--|
| ldentité                                                                                             | Adresse et contact                                                          | Licence                                                                 | Just                               | tificatifs                    | Validation |  |  |
| Questionnaire de Santé                                                                               |                                                                             | Autorisation Parentale                                                  |                                    | Documents obligate            | pires      |  |  |
| AUTORISATION PARENTALE                                                                               |                                                                             |                                                                         |                                    |                               |            |  |  |
| Je soussigné représentant légal du mineur ou du<br>Je reconnais avoir pris connaissance des conditio | ı majeur protégé, autorise l'adhésic<br>ons générales d'adhésion à la FFHai | on de mon enfant à la FFHandball pour les pra<br>ndball et les accepte. | tiques sollicitées et dans le resp | pect des règlements fédéraux. |            |  |  |

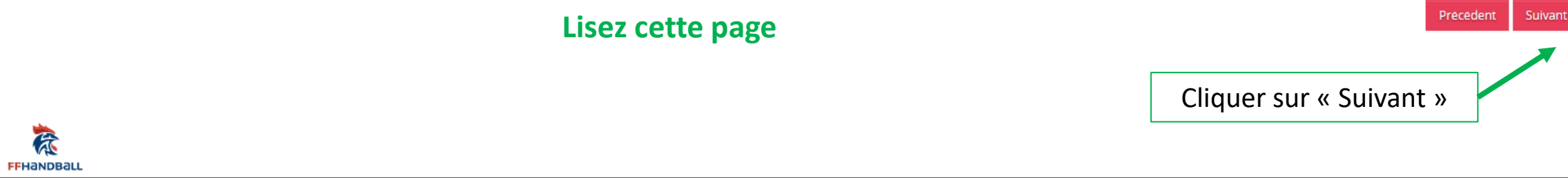

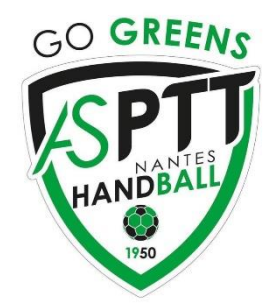

### **Justificatifs / Documents obligatoires**

| dentité                                            | Adresse et contact                                                                                    | Licence                           |                   |               | ustificatifs    | Validation                                                    |
|----------------------------------------------------|----------------------------------------------------------------------------------------------------|-----------------------------------|-------------------|---------------|-----------------|---------------------------------------------------------------|
| Questionnaire de Santé                             | Autorisation                                                                                          | Parentale                         |                   |               |                 | Documents obligatoires                                        |
| ocument Obligatoire                                |                                                                                                    |                                   |                   |               |                 |                                                               |
| Les documents présentés ci-dessous fe              | eront l'objet d'une signature unique en format él                                                     | ectronique à la fin de la procédu | ure (2 étapes res | stantes).     |                 | La date du certificat doit                                    |
| Certificat Médical                                 | Anna Letilly_certificat medical 2020.pdf                                                              | da <b>t</b> e 07/07/2020          | ۲                 | *             | ×               | OBLIGATOIREMENT être                                          |
| Carte d'identité, passeport, justificatif identité | Anna carte identite.jpg                                                                               |                                   | ۲                 | *             | ×               |                                                               |
| Attestation de santé mineur                        | AttestationSanteMineur.pdf                                                                            |                                   | ۲                 | ᆂ             | ×               | <u>&gt; Pour les créations</u><br>au <mark>01/06/2023</mark>  |
| Autorisation Parentale                             | AutorisationParentale.pdf                                                                             |                                   | ۲                 | *             | ×               | > Pour les renouvellements Au 01/06/2021 (valable 2 ans)      |
|                                                    |                                                                                                    |                                   |                   |               |                 | Precedent                                                     |
| Certific pour vérifier la c                        | uments saison passee<br>at médical téléchargeable<br>date et/ou télécharger le<br>voir page suivante) | nouveau                           | PDF GEI<br>cf     | NERE:<br>docu | S AUTO<br>ments | OMATIQUEMENT AVEC SIGNATURE<br>s remplis à l'étape précédente |

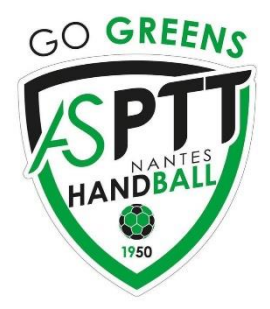

### Justificatifs / Documents obligatoires / Certificat médical si nécessaire

**CONSEILS** 

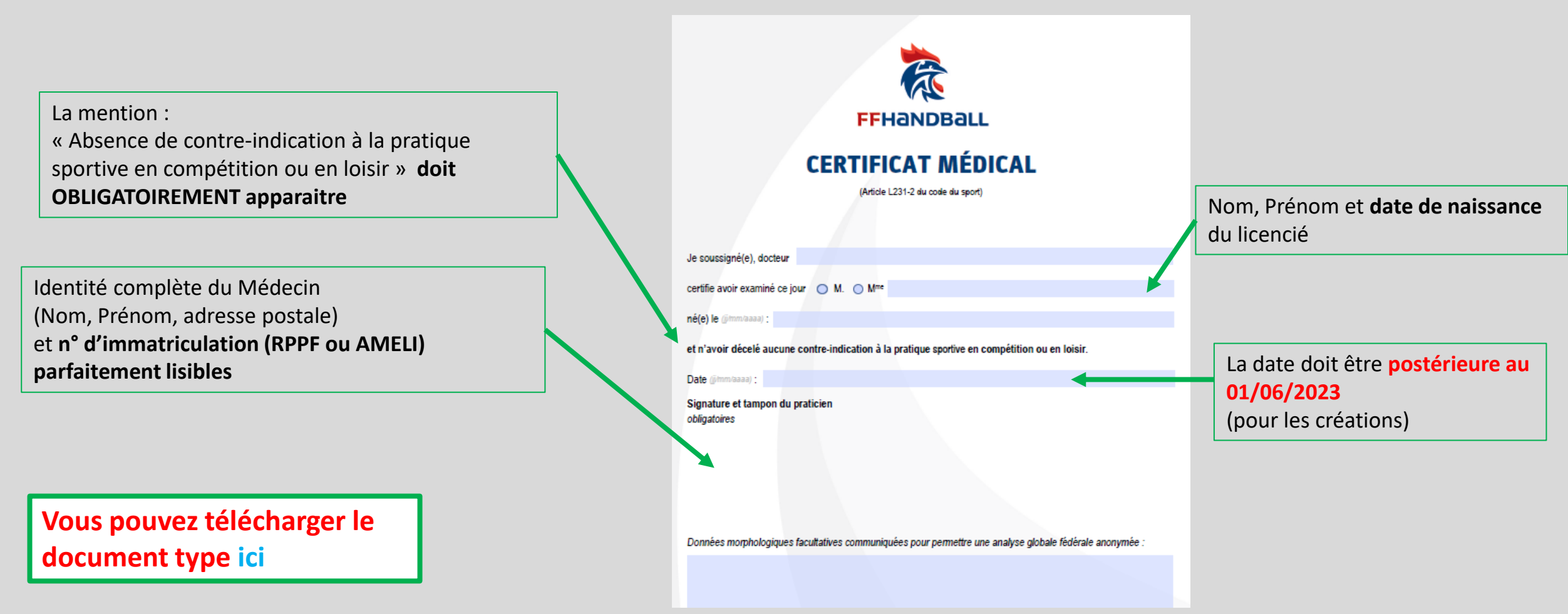

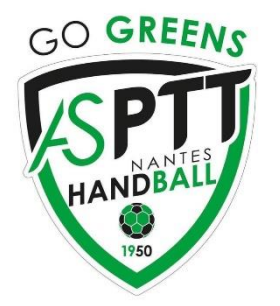

### **Enregistrement / Validation**

| Bienvenue ANNA, le club ASPT                                                                                                    | NANTES vous attend                                                                                                    |                                                                                                    |                                                                                                    |                                                                                                    |                                                                                                    |
|----------------------------------------------------------------------------------------------------|----------------------------------------------------------------------------------------------------|----------------------------------------------------------------------------------------------------|----------------------------------------------------------------------------------------------------|----------------------------------------------------------------------------------------------------|----------------------------------------------------------------------------------------------------|
| Identité Adresse et contact Licence                                                                                                    | Justificatifs                                                                                                    | Validation                                                                                                    |                                                                                                    |                                                                                                    |                                                                                                    |
| ASSURANCE Les conditions du contrat d'assurance MMA n°114 246 500 souscrit par la FFHandball au travers de la notice d'information qui m'a été rem<br>de l'existence de garanties relatives à l'accompagnement juridique et psychologique ainsi qu'à la prise en charge des frais de procédure en<br>der lentométique de l'intérêt que présente la souscription d'un contrat d'assurance de personnes et asistance voyage couvrant, notamment<br>d'assura ce auprès de l'assureur de mon choix<br>des d'inen nst arifs de licence appliqués par la FFHandball pour la présente saison sportive<br>) la ouscris à la garantie accidents corporels et à l'assistance rapatriement.<br>je us souhaite pas souscrire à la garantie accidents corporels et à l'assistance rapatriement. | se par courrier électronique au moment de la prise de lic<br>gagés par les víctimes de violences sexuelles, physiques<br>les dommages corporels auxquels la pratique du handb.                                                | cence<br>et psychologiques<br>all peut m'exposer et de la possibilité de souscrire ce type                                                                                                    | Une fois tous les<br>vous pouvez pro                                                                                                    | s boutons ra<br>océder à <b>la s</b>                                                                                                    | dio cochés<br>ignature électron                                                                                                    |
| CC MMUN CATION                                                                                                    |                                                                                                    | Bienven                                                                                                    | ue ANNA, le club ASPTT NANT                                                                                                    | ES vous attend                                                                                                    |                                                                                                    |
| Er adhérant la FFHandball, vous nous autorisez (la FFHandball, nos ligues régionales et nos comités départementaux) à utiliser vos donn<br>maiers (nar le emple via la Newsletter Handline) et promouvoir nos différentes artivités et manifestations (nar exemple les marths des én                                                                                                    | ées personnelles, r<br>lines de France, les                                                                                                    | Adresse et contact                                                                                                    | Licence                                                                                                    | Justificatifs                                                                                                    | Validation                                                                                                    |
| n s actions a service des licenciés et des clubs. Afin de vous faire bénéficier de leur expérience et de leurs promotions, y compris comme                                                                                                    | ciales, nous vous (<br>DONNEES PERSONNELLES<br>FFHandball, de la Ligue régiona<br>(IHF) et la fédération européeni<br>médical, titre de séjour etc.) nét<br>réglementation applicable en m<br>dpo@ffhandball.net et en joign. | s<br>de votre demande de licence sont nécessaires pour votre a<br>ile et du Comité départemental du ressort territorial de votre<br>ne (EHF). Dans le cadre de la dématérialisation de la procédu<br>cessaires à la délivrance de votre licence et à votre qualificati<br>natière d'informatique et de libertés, vous disposez d'un droi<br>ant un justificatif d'identité. | adhésion à la Fédération française de handball. Elles sont enrr<br>e club. Elles nous permettent d'assurer toutes les missions qu<br>ure de licence, la FFHandball vous invite à télécharger sur le lo<br>ion. Ces documents seront conservés confidentiellement par<br>it d'accès, de rectification, d'un droit d'oubli et/ou de suppres | agistrées et font l'objet d'un traitement<br>ii ont été confiées à la FFHandball par le<br>giciel fédéral Gesthand des documents<br>la FFHandball tant que vous disposerez<br>sion des données personnelles vous co | informatisé. Ces informations sont destinées au service<br>e ministre des Sports ansi que par la fédération i ternati<br>s personnels (par exemple : photo, justificatif d'id nitté,<br>z d'une licence auprès de la FFHandball. Conforn èment a<br>ncernant, que vous pouvez exercer en envoyant un cour |
| Inccepte toute utilisation de mon image pour promouvoir le handball.                                                                                                    | ENGAGEMENT GENERAL P<br>Conformément aux Statuts de l<br>religieuse n'est autorisée duran<br>- avoir lu et pris connaissance d<br>- avoir lu et pris connaissance d<br>I g pertifie sur l'honneur l'est                       | POUR L'ADHESION<br>la FFHandball, par votre adhésion volontaire, vous vous enga<br>tr les compétitions sportives de handball.<br>de la notice 2022-23 établie par MMA et présentant les garan<br>de l'ensemble des présentes conditions d'adhésion à la FFHa<br>exactitude des informations renseignées lors de votre de                                                    | agez à respecter les statuts et règlements fédéraux. Vous êtes<br>tties d' assurances et leurs modalités d'application,<br>indball.<br><b>emande de licence auprès de la FFHandball.*</b>                                                                                                    | s notamment informé qu'aucune sorte :                                                                                                    | de prosélytisme ou de propagande politique, syr dicale o                                                                                                    |

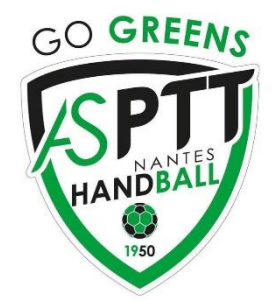

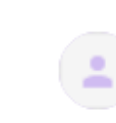

#### FFHandball vous a envoyé votre document à signer Boîte de réception ×

FFHandball via GetAccept <reply\_to\_sender@getaccept.com> À moi -

Dernière étape : la signature électronique (envoi par mail et/ou sms).

Suivez les instructions du logiciel GetAccept pour **générer votre signature.** 

Bonjour JULIE, Afin de finaliser la prise de votre licence, merci de consulter et de signer

électroniquement le document qui vous a été transmis en cliquant sur le lien ci-dessous.

Bien cordialement, FFHandball

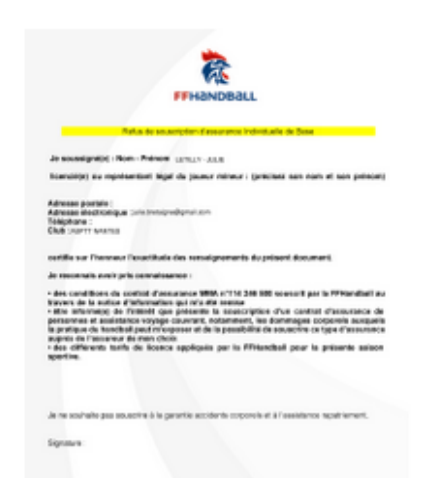

#### 6570187\_date\_2022-06-08

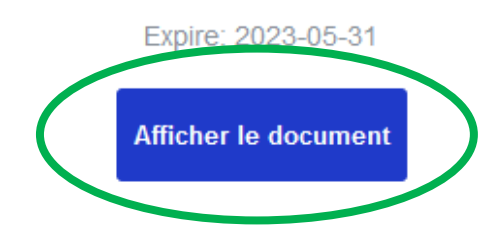

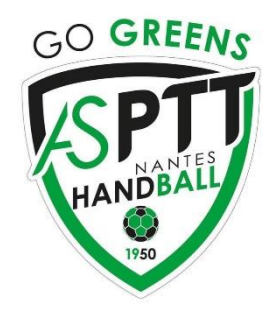

#### Copie signée de votre document de la FFHandball Boîte de réception x

FFHandball via GetAccept <reply\_to\_sender@getaccept.com>

À moi 👻

4

🖙 17:46 (il y a 20 minutes) 🛛 🛠 🖌

ē

Enregistrement validé.

Une copie du document est envoyé par mail.

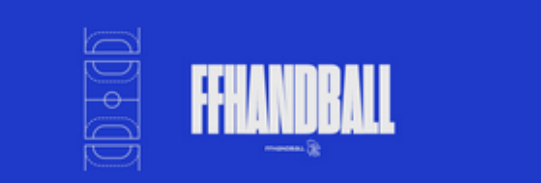

Bonjour JULIE,

Votre document pour la FFHandball a été signé avec succès.

Veuillez trouver ci-joint une copie du document signée comportant le certificat de signature électronique et l'audit des logs.

Bien cordialement, FFHandball

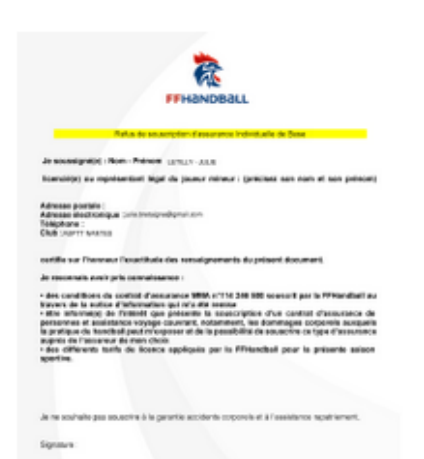

6570187\_date\_2022-06-08

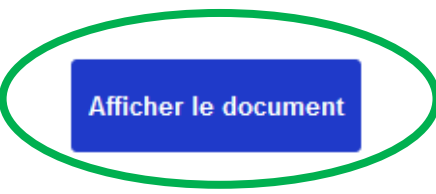

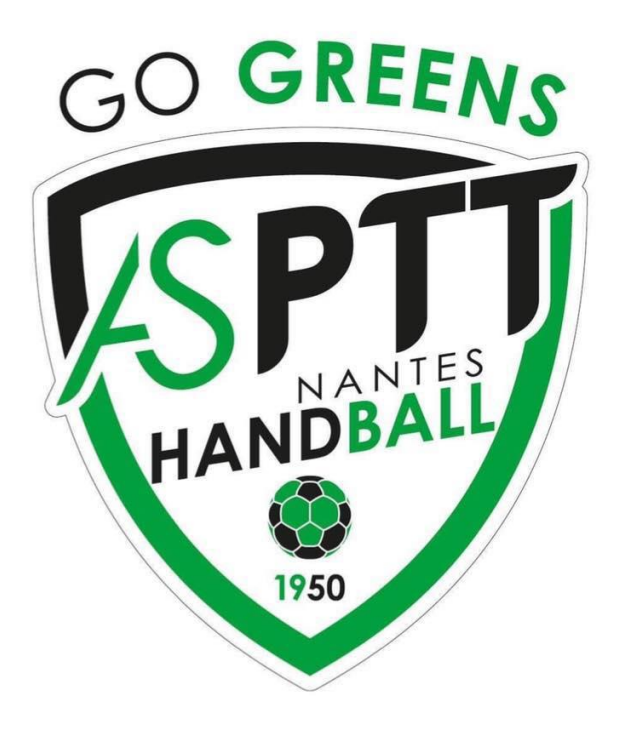

## **Pour toutes questions :**

licence.aspttnanteshandball@gmail.com